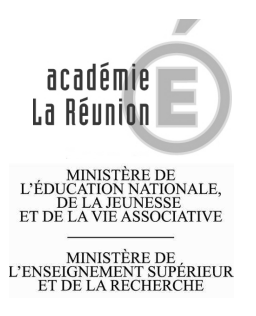

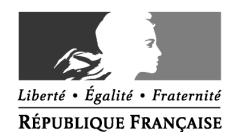

## Rechercher un poste sur la BIEP : mode d'emploi

Après s'être connecté au site internet de la BIEP, <u>www.biep.gouv.fr</u> vous arrivez sur la page d'accueil du site.

Pour rechercher une offre, cliquez sur le bouton « rechercher une offre ».

| CH CH CH CH CH CH CH CH CH CH CH CH CH C        |                                                                                                    |                                                                                                    |                                                                                                  | L. |
|-------------------------------------------------|----------------------------------------------------------------------------------------------------|----------------------------------------------------------------------------------------------------|--------------------------------------------------------------------------------------------------|----|
| Recurse Interministérielle de l'emploi public + |                                                                                                    |                                                                                                    | <u>A4</u>                                                                                        |    |
|                                                 | In the second second se | tail de la<br>Publique<br>Cannaxion<br>Recruteur                                                                                                    | PEH Publications                                                                                 |    |
|                                                 | Banque Juridique                                                                                                    | Bourse emploi Recrutement, concours                                                                                                    | Formation                                                                                        |    |
|                                                 | C Accueil C Régions C International C                                                                                                    | handicapés C Encadrement C Accéder à la fonction publique                                                                                                    | C Emplei C Stages                                                                                |    |
|                                                 | Bienvenue sur la bourse                                                                                                    | interministérielle de l'er                                                                                                    | nploi public                                                                                     |    |
|                                                 | La Bourse est un espace destiné à la mise en lig<br>ministères et de leurs établissements publics afit<br>universitaire 2009, la BEP propose également de<br>espace informatif à destination des candidats et                                                                                                    | ne des emplois vacants proposés par l'ensem<br>n de favoriser la mobilité des agents. Depuis<br>se offres de stage dans les services de l'État<br>des recruteurs.                                                                                                    | ble des<br>la rentrée<br>ainsi qu'un<br>BEEP                                                     |    |
|                                                 | qu'aux personnes handicapées qui postulent pou<br>également ouverts à des personnes souhait                                                                                                    | ictions publiques de l'Etat, territonale et hos<br>ir un recrutement par contrat donnant vocat<br>ant travailler sous contrat.                                                                                                    | ion à titularisation. Certains postes sont                                                       |    |
|                                                 | formes régionales d'appui interministériel à la ger                                                                                                    | stion des ressources humaines. Retrouvez la                                                                                                    | P), actuement mises en ligne par les Plates-<br>es liens des BRIEP.                              |    |
|                                                 | Rechercher une offre d'emploi ou de stage                                                                                                    | Les 10 dernières offres publiées                                                                                                    |                                                                                                  |    |
|                                                 | Image: State State                   | edbouves ici a isso each o enricerte arrise i<br>Medicani activitaria 09/02/2001<br>e baand Uniofraatrouturu 09/02/2012<br>e baand dan wiidheanoon aulyvalinot 08/02/2012<br>e biocisian 08/02/2012<br>e baand aulyvalinot (20/02/2012<br>e baand aulyvalinot (20/02/2012<br>e baand aulyvalinot (20/02/2012<br>e baand aulyvalinot (20/02/2012<br>e baand aulyvalinot (20/02/2012<br>e baand dan mainteanoon aulyvalinot (Macon ) (1<br>e baand dan mainteanoon aulyvalinot (Macon ) (1) | vidars de lagos.<br>32<br>34(1010) 36(72/2012<br>34(202/2012                                     |    |
|                                                 |                                                                                                    | Trajectoires, la lettre de la fonction                                                                                                    | SCORE le portail des concours et                                                                 |    |
|                                                 |                                                                                                    | PGAEP CARCTORES                                                                                                    | recrutements de l'Etat<br>Découvrez SCORE, le portai des<br>concours et recrutements de l'État i |    |
|                                                 |                                                                                                    | Catte lettre qui est ouverte au grand public,<br>S'adresse en premier lieu aux fonctionnaixes,<br>Elle est destinée à fournir une information<br>complete sur toutes les questions relatives à la<br>gestion des ressources humaines et à<br>communiquer sur les grands chantlers de                                                                                                    | References                                                                                       |    |
|                                                 |                                                                                                    |                                                                                                    |                                                                                                  |    |
| echercher                                       |                                                                                                    |                                                                                                    |                                                                                                  |    |

Le formulaire de recherche s'affiche alors.

| Firefox *                                         |                                                                                                    |                                                                                                    | I I I I I I I I I I I I I I I I I I I |
|---------------------------------------------------|----------------------------------------------------------------------------------------------------|----------------------------------------------------------------------------------------------------|---------------------------------------|
| 12 Bourse Interministérielle de l'emploi public + |                                                                                                    |                                                                                                    | *                                     |
| Enclose Publique                                  | le portail de<br>Fonction Publ<br>Candida<br>BJFP<br>Bargue Jarishigues                                                            | a gue Cereter PFRH Publications                                                                                                    | ^                                     |
| C Accuell C Région                                | s C International C Travailleur                                                                                                    | C Encadement C Acceler à la C Emploi<br>suplémer Discriber<br>publique                                                                                                    |                                       |
| Accuel > Rechercher des offe                      | Rechercher une                                                                                                    | offre d'emploi ou de stage                                                                                                    |                                       |
| ) ioutes les otres<br>Recherche avancée           | Vous pouvez consulter les ennonces<br>régions » vous propose également :<br>bourses régionales interministérielle<br>hospitalière. | en parcourant las offres selon las critères de recherche que vous aurez choisis. L'aspace «<br>e consulter les offres d'emplois pour la fonction publique d'Étot accessibles à partir des<br>s, ainsi que des liens vers les bourses d'emplois des fonctions publiques territoriale et                                                                                                    |                                       |
| + Alde                                            | Veuillez remplir au moins un champ<br>Si vous souhaitez sélectionner plus<br>ordinateurs de type PC (Tauche 'PC                    | pour effectuer une recherche.<br>eurs domaines fonctionnels, régions ou recruteurs, maintenez la touche 'CTRL' sur les<br>Me' un Macintosh)                                                                                                    |                                       |
|                                                   | Catégorie                                                                                                    |                                                                                                    |                                       |
|                                                   | Région(s) / Département(s)                                                                                                    | Encodement Repoletary<br>Exception A<br>Collegence A<br>Collegence A<br>Page system Official Internet<br>Page system Official Internet<br>Page system Official Internet                                                                                                    |                                       |
|                                                   | Domaine(s) fonctionnel(s)                                                                                                    | Pius de Afals sur la nomensidaura du BINE<br>Nom<br>Nam<br>Diano<br>Diano |                                       |
|                                                   | Recruteur(s)                                                                                                    | Territoria de la Cultura et de la Communication<br>Pareser Rinote<br>Montela de la Cultura et de la Communication<br>Pareser Rinote<br>Montela de la Cisalitare, du detense et complériment<br>Montela de la Cisalitare, du detense<br>Montela de la Cisalitare, du detense<br>Montela de la Cisalitare, du detense<br>Montela de la Cisalitare, du detense<br>Montela de l'Associatione, de Poderia de la Compléti / Montelate de bodget, de                                                                                                    |                                       |
|                                                   | Duvert aux contractuels<br>Date de mise en ligne                                                                                   |                                                                                                    |                                       |
|                                                   | Date de disponibilité                                                                                                    |                                                                                                    |                                       |
|                                                   | Mots-clés                                                                                                    |                                                                                                    |                                       |

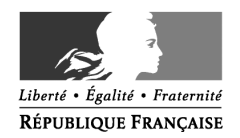

Cette page vous permet de rechercher un poste par fonction et/ou par zone géographique. Il est aussi possible d'afficher l'ensemble des postes proposés.

Il est aussi possible de consulter l'ensemble des postes proposés au sein d'une académie en sélectionnant d'abord l'académie désirée dans la zone de recherche « région (s) / département (s) ». La liste des académies est située à la fin de la liste déroulante, après les régions et départements.

| Firefox 🔻                                         |                                    |                                                                                                    |  |  |
|---------------------------------------------------|------------------------------------|----------------------------------------------------------------------------------------------------|--|--|
| 12 Bourse Interministérielle de l'emploi public + |                                    |                                                                                                    |  |  |
|                                                   | ordinateurs de type PC (Touche 'PO | MME' sur Macintosh)                                                                                                    |  |  |
|                                                   | Catégorie                          | <u> </u>                                                                                                    |  |  |
|                                                   | Région(s) / Département(s)         | Académie Nice Académie Orléans-Tours Académie Portiers Académie Portiers Académie Reims Académie Reims Académie Reuen                                                                                                    |  |  |
|                                                   | Domaine(s) (onctionnel(s)          | Académie Réunion M                                                                                                    |  |  |
|                                                   |                                    | Aucun<br>Élaboration et pilotage des politiques publiques<br>Études et Evaluation des politiques publiques - Prospective<br>Diplomatie<br>Sécurité<br>Défense<br>Renseignement                                                                                                    |  |  |
|                                                   | Recruteur(s)                       | Ministère de la Culture et de la Communication<br>Premier Ministre<br>Ministère des Affaires étrangères et européennes<br>Ministère de la défense<br>Ministère de l'écologie, du développement durable, des transports et du logement<br>Ministère de l'écologie, du développement durable, des transports et du logement<br>Ministère de l'écologie, du développement durable, des transports et du logement<br>Ministère de l'écologie, du développement durable, des transports et du logement<br>Ministère de l'écologie, du développement durable, des transports et du logement<br>Ministère de l'écologie, du développement durable, des compositions de la recherc |  |  |
|                                                   | Ouvert aux contractuels            |                                                                                                    |  |  |
|                                                   | Date de mise en ligne              |                                                                                                    |  |  |
|                                                   | Date de disponibilité              |                                                                                                    |  |  |
|                                                   | Mots-clés                          |                                                                                                    |  |  |
|                                                   | ● Tous les mots clés  ○ Au moir    | is un mot clé O Expression exacte                                                                                                    |  |  |
|                                                   | Référence de l'offre               |                                                                                                    |  |  |
|                                                   | → Effacer → Rechercher             | → Mémoriser cette recherche                                                                                                    |  |  |

Pour rechercher l'ensemble des postes proposés, il vous suffit de sélectionner la rubrique « Ministère de l'éducation nationale/ministère de l'enseignement supérieur et de la recherche » dans la zone de recherche « recruteurs » et de cliquer sur le bouton « rechercher »

Une fois que votre demande a été traitée, le site de la BIEP affiche l'ensemble des offres correspondant à vos critères de recherche.

La liste ci-dessous a été testée avec une recherche de toutes les annonces du « Ministère de l'éducation nationale/ministère de l'enseignement supérieur et de la recherche » et du domaine fonctionnel « éducation et formation tout au long de la vie ».

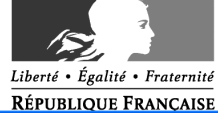

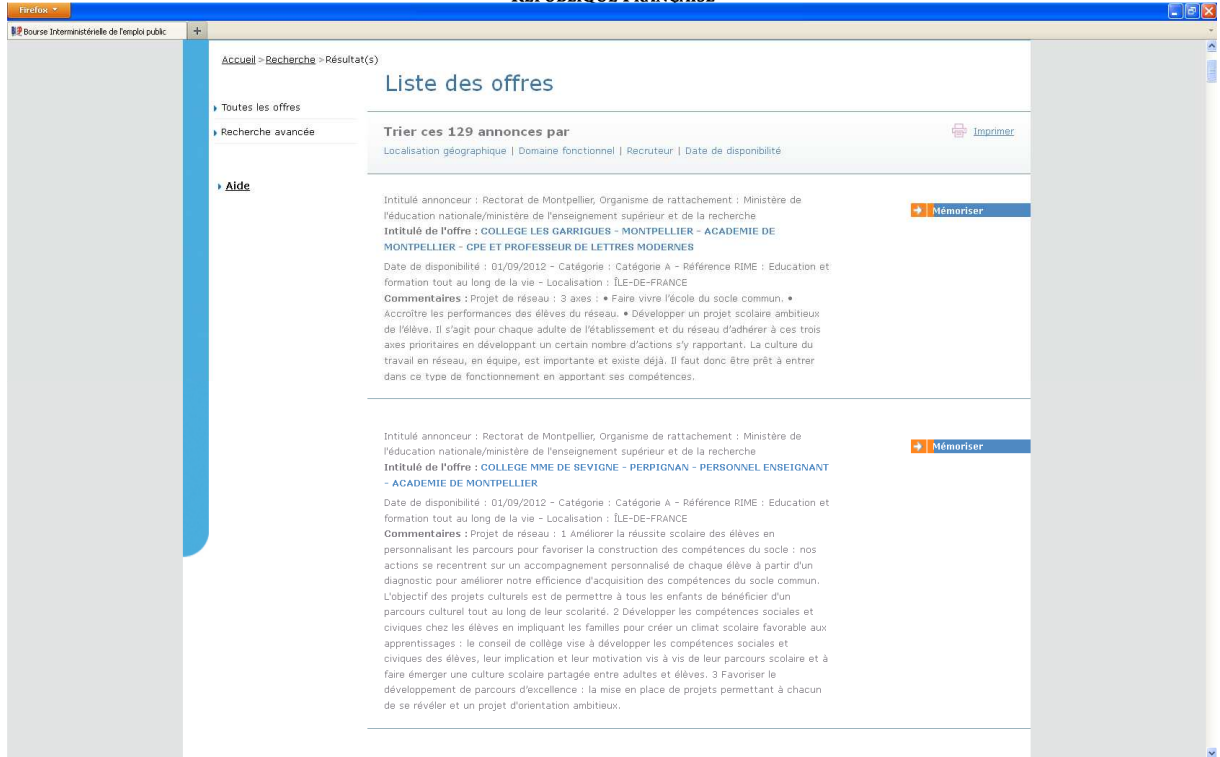

Pour consulter le détail de l'annonce, cliquez sur l'intitulé de l'offre. Vous accéderez alors à l'offre détaillée, vous pourrez alors la mémoriser ou l'éditer.

Vous devez ensuite vous connecter au l'outil de gestion internet« i-prof » www.education.gouv.fr/iprof-siam pour candidater.